## Как установить и активировать плагин БОРЕЙ?

Плагин интеграции — это независимый программный модуль, предназначенный для расширения функционала и интеграции оборудования. Полный список плагинов интеграции приведён здесь.

При заказе в составе продукта, плагин поставляется уже установленным и активированным. При необходимости добавления плагина вручную потребуется выполнить его активацию. В случае, если требуется расширение лицензируемых функций, потребуется переактивация плагина.

Установка и активация плагина БОРЕЙ

1. Выполните подключение к веб-интерфейсу узла НЕЙРОСС.

2. В разделе Конфигурация узлов > Плагины и скрипты укажите путь к файлу плагина и нажмите Загрузить.

Плагины БОРЕЙ поставляются формате NPF.

| Загрузить плагин                                                      |  |  |
|-----------------------------------------------------------------------|--|--|
| ВНИМАНИЕ: после установки плагина необходимо создать резервную копию. |  |  |
| Вы можете загрузить *.npf / *.upf файл плагина.                       |  |  |
| Файл: Выберите файл neyrossauto.npf                                   |  |  |
| Загрузить                                                             |  |  |
| Список плагинов                                                       |  |  |
| Плагин Версия Разработчик                                             |  |  |

- 3. Плагин будет загружен и добавлен в список плагинов.
- 4. Плагины БОРЕЙ после установки требуется активировать.
  - Нажмите Требуется активация.

| писок плагинов                                                                                                    |        |             |  |
|----------------------------------------------------------------------------------------------------|--------|-------------|--|
| Плагин                                                                                                    | Версия | Разработчик |  |
| Автомобильный КПП Требуется активация<br>Для организации доступа автомобльного транспорта с распознаванием государственных номеров. | 12295  | ИТРИУМ СПб  |  |

Содержание:

• Установка и

активация

Обновление

БОРЕЙ

плагина БОРЕЙ

плагина БОРЕЙ

версии плагина

• Переактивация

 В отобразившемся окне активации скопируйте содержимое поля Идентификатор плагина и передайте в компанию-производитель. В ответ вы получите код активации, который нужно вставить в поле ниже. Далее нажмите Активировать. Вы получите сообщение об успешной активации плагина.

| Активация                                                                                                    | Закрыть |
|----------------------------------------------------------------------------------------------------|---------|
| Для активации плагина «Автомобильный КПП» введите ниже код активации плагина для данного уз<br>и нажмите «Активировать».                                                                                                    | ла      |
| Идентификатор плагина:                                                                                                    |         |
| 744a605553442020100ba044c0011589-neyrossauto                                                                                                    |         |
| Код активации:                                                                                                    |         |
| rgccpxcwprgaomcxbernrcrewborgcobovrvcxb3sboe3rx7ncbr1va3x3913jcx3v4ninp2<br>tg8oZD1j/jA0SxY+uxM2J1isH2snvd1o+/BuJB9YMaRWNg58DMgBefTakIHCrCyDQHtP+5FdEM0L<br>dWQPHgE9XyBkgXHanwpGUWeIKN9b8JUCpv256gsCSJdR/zQVA94vzvmULjH6N8zP7he8jd+YjZGS<br>dJcxOe4Hlkr9SNSveHuM7i3cDujKysIHTjzRbw== | *       |
| Активировать<br>с                                                                                                    |         |
| Активация                                                                                                    | Закрыть |
|                                                                                                    |         |
| Плагин «Автомобильный КПП» успешно активирован!                                                                                                    |         |
|                                                                                                    |         |
| Закрыть                                                                                                    |         |

## 5. Нажмите Требуется перезапуск, чтобы выполнить перезапуск узла.

| Список плагинов                                                                           |             |                      |                 |
|-------------------------------------------------------------------------------------------|-------------|----------------------|-----------------|
| Плагин                                                                                    | Версия      | Разработчик          |                 |
| Автомобильный КПП Требуется перезапуск                                                    | 12295       | ИТРИУМ СПб           |                 |
| Для организации доступа автомоольного транспорта с распознаванием государственных номеров | Для подключ | ения плагина требует | ся перезапустит |

| Пер | резапуск                          |                           |
|-----|-----------------------------------|---------------------------|
| Д   | ля перезапуска устройства нажмите | е кнопку «Перезапустить». |
|     | Перезапустить                     | Закрыть                   |
| Пе  | резапуск                          |                           |
|     | Устройство перезапущено.          |                           |
|     | Закрыть                           |                           |

5. Создайте резервную копию настроек узла [Основные настройки]. Контроллер БОРЕЙ автоматически восстанавливает конфигурацию в случае, если файловая система на SD-карте вдруг будет повреждена. При отсутствии данных в резервной копии конфигурация плагина будет утеряна.

## Переактивация плагина БОРЕЙ

Повторная активация плагина требуется в случае, если требуется расширение лицензируемых функций (например, — точек доступа с биоверификацией или с системой распознавания номеров, или числа поддерживаемых контроллеров сторонних систем для интеграции по Modbus).

Для переактивации плагина БОРЕЙ:

- 1. Выполните подключение к веб-интерфейсу контроллера БОРЕЙ.
- В разделе Конфигурация узлов > Плагины и скрипты в списке плагинов выберите плагин, который требуется переактивировать. Нажмите на кнопку Переактивировать.

| Плагин<br>Автомобильный КПП                                                                | Версия | Разработчик |  |
|--------------------------------------------------------------------------------------------|--------|-------------|--|
| Автомобильный КПП                                                                          | 10005  |             |  |
| Для организации доступа автомобльного транспорта с распознаванием государственных номеров. | 12292  | ИТРИУМ СПб  |  |

3. В окне активации в поле **Код активации** с помощью буфера обмена вставьте переданный вам новый код активации. Нажмите на кнопку **Активировать**.

| Активация                                                                                                    | Закрыть |
|----------------------------------------------------------------------------------------------------|---------|
| Для активации плагина «Автомобильный КПП» введите ниже код активации плагина для данного узла<br>и нажмите «Активировать».<br>Идентификатов плагина: |         |
| 744a605553442020100ba044c0011589-neyrossauto                                                                                                    |         |
| Kog aktivaluwi:<br>                                                                                                    | ×       |
| Активировать                                                                                                    |         |

4. Создайте резервную копию настроек узла [Основные настройки]. В противном случае при восстановлении из резервной копии вы потеряете все данные по плагину.

## Обновление версии плагина БОРЕЙ

Вы можете обновить версию уже установленного и настроенного плагина. Для этого достаточно средствами блоке **Загрузить плагин** указать путь к новой версии файла в формате **NPF** и нажать на кнопку **Загрузить**. После обновления создайте резервную копию [Основные настройки].

Некоторые «старые» версии могут некорректно переносить конфигурацию. Рекомендуем проверить настройки и функциональность плагина.

| Относится к | Новый БОРЕЙ, БОРЕЙ, НЕЙРОСС-КМЅ, НЕЙРОСС-LS |
|-------------|---------------------------------------------|
| Подробнее   | Плагины и скрипты                           |